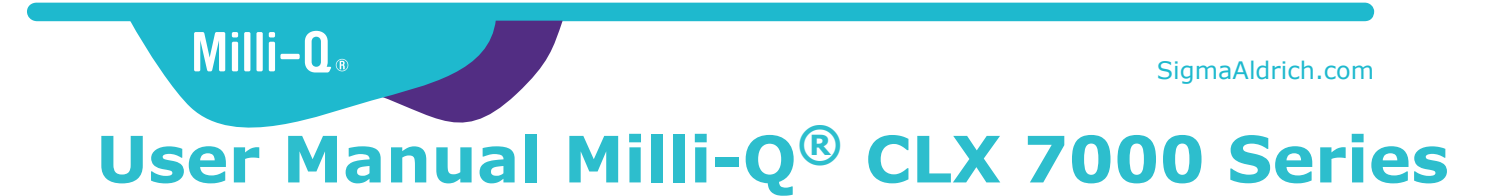

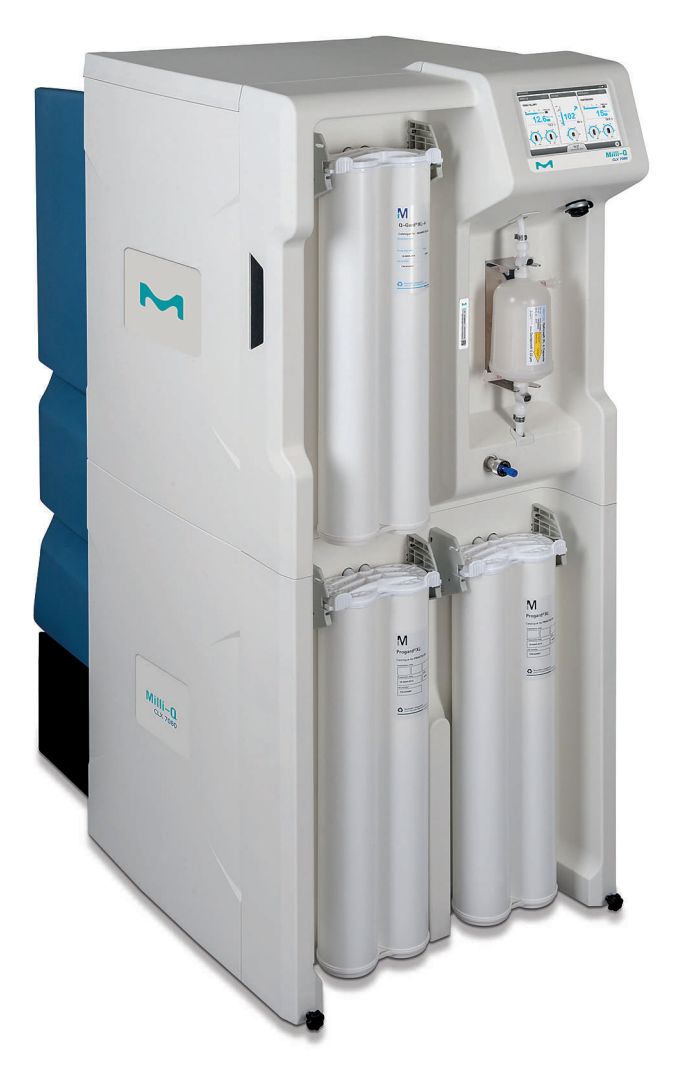

Merck, Milli-Q, and Sigma-Aldrich are trademarks of Merck KGaA, Darmstadt, Germany or its affiliates. All other trademarks are the property of their respective owners. Detailed information on trademarks is available via publicly accessible resources. © 2021 Merck KGaA, Darmstadt, Germany and/or its affiliates. All Rights Reserved.

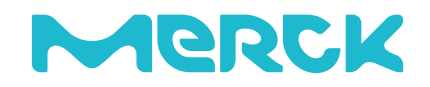

The life science business of Merck operates as MilliporeSigma in the U.S. and Canada.

# Contents

| Legal Information 3                                                                                                    | }             |
|----------------------------------------------------------------------------------------------------|---------------|
| Safety Information4                                                                                                    | ŀ             |
| Recycling5                                                                                                    | ;             |
| Preface6                                                                                                    | )             |
| Specifications.7Feed Water Specifications.8Electrical Specifications.9System Dimensions.10Weight Specifications.11Environmental Specifications.12System Overview.13                                             | 1 3 J ) L 2 3 |
| Using the System.14Operating Principle.15System Display.16Overview Screen.17Ready.20Alarms and Alerts.23Maintenance.25Workspace Screens.27Glance Workspace.28Maintenance Workspace.32Configuration Workspace.34 | 1557)357321   |
| Emergency Bypass       38         Emergency Bypass Introduction       39         Emergency Bypass Procedure       39                                                                                            | 693           |
| RO Cleaning41                                                                                                    | •             |
| How to Change the Network Configuration42                                                                                                    | )             |
| How to Power and Power Off the water system                                                                                                    | ┝             |
| Ordering Information                                                                                                    | 573           |
| Appendix                                                                                                    | ))23          |

# Legal Information

#### Notice

It has always been Millipore S.A.S. policy to continuously improve its products.

The information in this document is subject to change without notice and should not be construed as a commitment by Millipore S.A.S. Millipore S.A.S. assumes no responsibility for any errors that might appear in this document. This manual is believed to be complete and accurate at the time of publication. In no event shall Millipore S.A.S. be liable for incidental or consequential damages in connection with or arising from the use of this manual.

We manufacture and sell water purification systems designed to produce pure or ultrapure water with specific characteristics ( $\mu$ S/cm, °C, TOC, CFU/mI, EU/mI) when it leaves the water purification system provided that the systems are fed with water quality within specifications, and properly maintained as recommended by the supplier.

We ensure our performances when the system operates within the tap feed water specifications and at least 5 hours per day.

We do not warrant these systems for any specific application. It is up to the end user to determine if the quality of the water produced by our systems matches his expectations, fits with norms/legal requirements and to bear responsibility resulting from the usage of the water.

#### **Product Warranty and limitation of liability**

The applicable warranty and limitation of liability for the products listed in this publication may be found at http://www.sigmaaldrich.com within the "Conditions of Sale" applicable to your purchase transaction.

#### Copyright

© 2017 MILLIPORE S.A.S. PRINTED IN FRANCE. ALL RIGHTS RESERVED. THIS BOOK OR PARTS THEREOF MAY NOT BE REPRODUCED IN ANY FORM WITHOUT THE WRITTEN PERMISSION OF MILLIPORE S.A.S.

The photographs illustrating the products are non-contractual.

#### Trademarks

Elix, Progard, Q-Gard, Opticap and A10 are registred trademarks of Merck KGaA, Darmstadt, Germany.

The "M" logo is registered trademark of Merck KGaA, Darmstadt, Germany.

All other trademarks are trademarks of their respective manufacturers.

#### Document Reference: USER-LRG2-CLX-EN

Revision: V4.0

# **Safety Information**

| Symbol                                                                                 | What it means                                                                                                    |  |  |  |  |
|----------------------------------------------------------------------------------------|----------------------------------------------------------------------------------------------------|--|--|--|--|
|                                                                                        | This <u>UV RADIATION</u> sticker is used to refer to a position on the system cabinet or inside of it where exposure to UV light is possible.       |  |  |  |  |
|                                                                                        | This <u>HAZARD</u> sticker is used to refer to a position on the system cabinet or inside of it that could be hazardous.                            |  |  |  |  |
| -<br>I-                                                                                | This <u>ELECTRICAL GROUND</u> sticker is used to refer to a position on the system cabinet or inside where an electrical ground connection is made. |  |  |  |  |
| 4                                                                                      | This <u>ELECTRICAL HAZARD</u> sticker is used to refer to a position on the system cabinet or inside where an electrical danger could exist.        |  |  |  |  |
|                                                                                        | This <u>HOT SURFACE</u> sticker is used to refer to a position on the system cabinet or inside where a hot surface could exist.                     |  |  |  |  |
| • The System must be connected to a source of electrical power that is earth grounded. |                                                                                                    |  |  |  |  |

- Only an authorized person following the local safety regulations can work on this equipment.
- Unplug the electrical power cord before plugging in or removing any components on the electronic board(s).

# Recycling

#### Directive 2012/19/EC: For European users only.

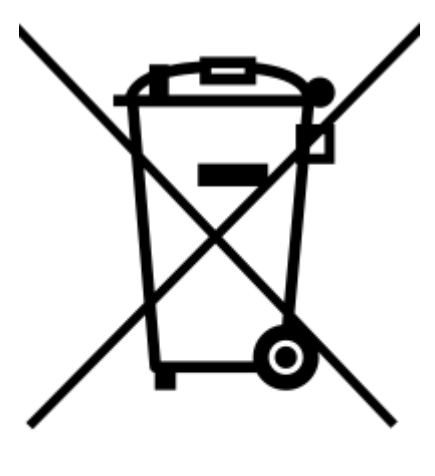

The symbol "crossed bin" on a product or its packaging indicates that the product should not be treated like household waste when discarded. Instead, the product should be disposed of at a location that handles discarded electric or electronic equipment.

Proper disposal of equipment containing electric or electronic components will help to reduce pollution effects to the environment or to human health. Proper recycling of these products helps in environmental preservation and helps to protect natural resources. For more information about recycling of products containing electric or electronic components, please contact your local recycling representative or organization.

# Preface

Thank you for purchasing our water purification system.

For correct operation, read and fully understand the contents of this user manual before attempting to use the system. It is recommended to store this user manual in a safe and convenient place where it can be easily referred to when required.

This user manual is intended for use with Analyzer Feed System's, Milli- $Q^{\text{®}}$  CLX 7000 Series.

The word "system" is used to refer to Milli- $Q^{\mbox{\tiny B}}$  CLX 7000 Series unless specified otherwise in the text.

The abbreviations LC and HC used after Milli-Q<sup>®</sup>CLX 7040 or 7080 refer to systems for Low Chlorine and High Chlorine feed water.

The word "display" is used to refer to the user interface in this document.

Depending on system type and options that are purchased, some of the features described may not apply to the system you are using.

For any questions or requests, please contact your Application Specialist or Qualified Service Representative.

# **Specifications**

# Feed Water Specifications

The system has been designed to operate within feed water specifications:

| Parameter                                                       | Value or range          |
|-----------------------------------------------------------------|-------------------------|
| Pressure                                                        | 2 – 6 bar               |
| Flow rate                                                       | > 10 L/min @ 2 bar      |
| Feed water type                                                 | Potable water           |
| Temperature                                                     | 5 – 35° C               |
| Conductivity                                                    | 10 – 2000 μS/cm @ 25° C |
| pH                                                              | 4 - 10                  |
| Hardness (as CaCO <sub>3</sub> )                                | < 300 ppm               |
| Silica concentration                                            | < 30 ppm                |
| Carbon Dioxide concentration (CO <sub>2</sub> )                 | < 30 ppm                |
| Langelier Saturation Index (LSI)                                | < 0.3                   |
| Fouling Index (FI <sub>5</sub> ) or Silt Density<br>Index (SDI) | ≤ 7 (*)                 |
| Total Organic Carbon (TOC)                                      | ≤ 1 ppm                 |
| Free chlorine for LC systems                                    | < 1.5 ppm               |
| Free chlorine for HC systems                                    | 1.5 ppm - 3 ppm         |

\* < 12 when the optional UF pretreatment unit is installed.

# **Electrical Specifications**

The systems can be supplied by Mains electricity 90-253 VAC with a frequency range from 48 to 62Hz.

#### **Table 1: Electrical specifications**

| System type                            | Voltage               | Power Consumption<br>(VA) |
|----------------------------------------|-----------------------|---------------------------|
| Milli-Q <sup>®</sup> CLX 7040 and 7080 | 220-240 VAC @50/60 Hz | 900                       |
| Milli-Q <sup>®</sup> CLX 7120 and 7150 | 220-240 VAC @50/60 Hz | 1100                      |
| Milli-Q <sup>®</sup> CLX 7040 and 7080 | 120 VAC @ 60 Hz       | 900                       |
| Milli-Q <sup>®</sup> CLX 7120 and 7150 | 120 VAC @ 60 Hz       | 1100                      |
| Milli-Q <sup>®</sup> CLX 7040 and 7080 | 100 VAC @50/60 Hz     | 900                       |
| Milli-Q <sup>®</sup> CLX 7120 and 7150 | 100 VAC @50/60 Hz     | 1100                      |

The source of electrical power must be earth grounded.

## **System Dimensions**

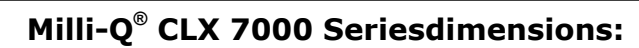

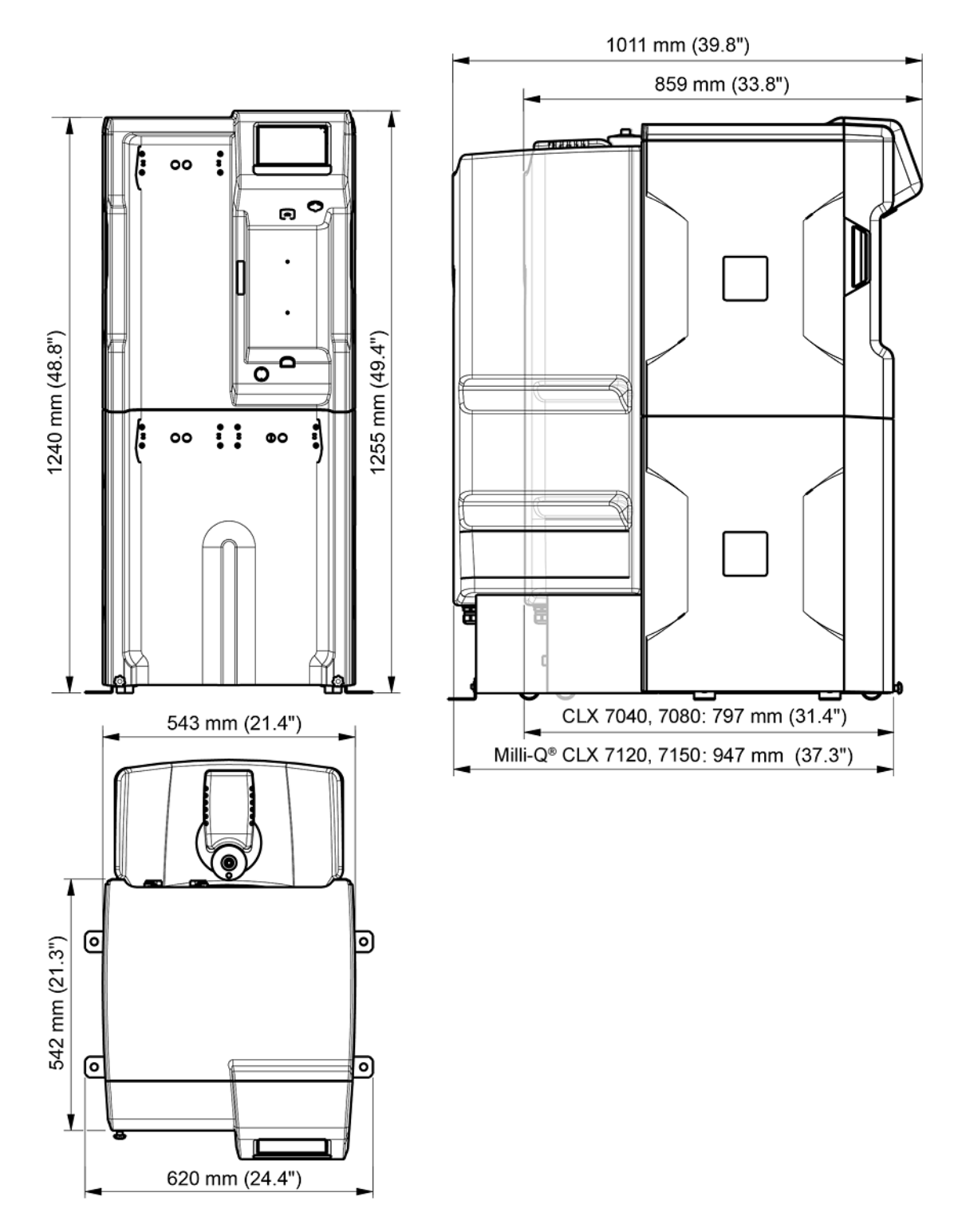

## **Weight Specifications**

| System type                          | Dry weight Kg<br>(Lb) | Shipping weight<br>Kg (Lb) | Operating weight<br>Kg (Lb) |
|--------------------------------------|-----------------------|----------------------------|-----------------------------|
| Milli-Q <sup>®</sup> CLX 7040        | 106 (233.7)           | 134 (295.4)                | 216 (476.2)                 |
| Milli-Q <sup>®</sup> CLX 7040<br>HC* | 106 (233.7)           | 134 (295.4)                | 222 (489.4)                 |
| Milli-Q <sup>®</sup> CLX 7080        | 115 (253.5)           | 143 (315.3)                | 229 (504.9)                 |
| Milli-Q <sup>®</sup> CLX 7080<br>HC* | 115 (253.5)           | 143 (315.3)                | 234 (515.9)                 |
| Milli-Q <sup>®</sup> CLX 7120        | 127 (280)             | 155 (341.7)                | 303 (668)                   |
| Milli-Q <sup>®</sup> CLX 7150        | 139 (306.4)           | 167 (368.2)                | 318 (701.1)                 |

The location where the system is installed needs to fully support its operating weight:

**Shipping weight**: Dry system in its shipping container. It does not include consumables or any accessories.

**Dry weight**: System without its shipping container. It does not include consumables or any accessories.

**Operating weight** : System having wetted consumables, all tubings, RO Cartridges, Elix<sup>®</sup> Module and a tank full of water. If an accessory has been added to the system, then its weight must be added to the operating weight.

(\*): HC stands for High Chlorine systems with 2 Progard<sup>®</sup> packs. For Low Chlorine (LC) systems with 1 Progard<sup>®</sup> pack.

# **Environmental Specifications**

Environmental specifications have been defined for normal system operation.

| Altitude                      | ≤ 2000 m                                                                |
|-------------------------------|-------------------------------------------------------------------------|
| Ambient operating temperature | 10 – 40 °C                                                              |
| Relative humidity             | 80% up to 31°C (decreasing linearly to 50 % relative humidity at 40 °C) |
| Ambient storage temperature   | 0 – 40 °C                                                               |
| Ambient storage humidity      | 10 – 95 %                                                               |
| Installation category         | I                                                                       |
| Pollution degree              | 2                                                                       |
| Noise level                   | < 50 db at 1 meter                                                      |

For indoor use only

## **System Overview**

System, components and connections are shown in the illustration below.

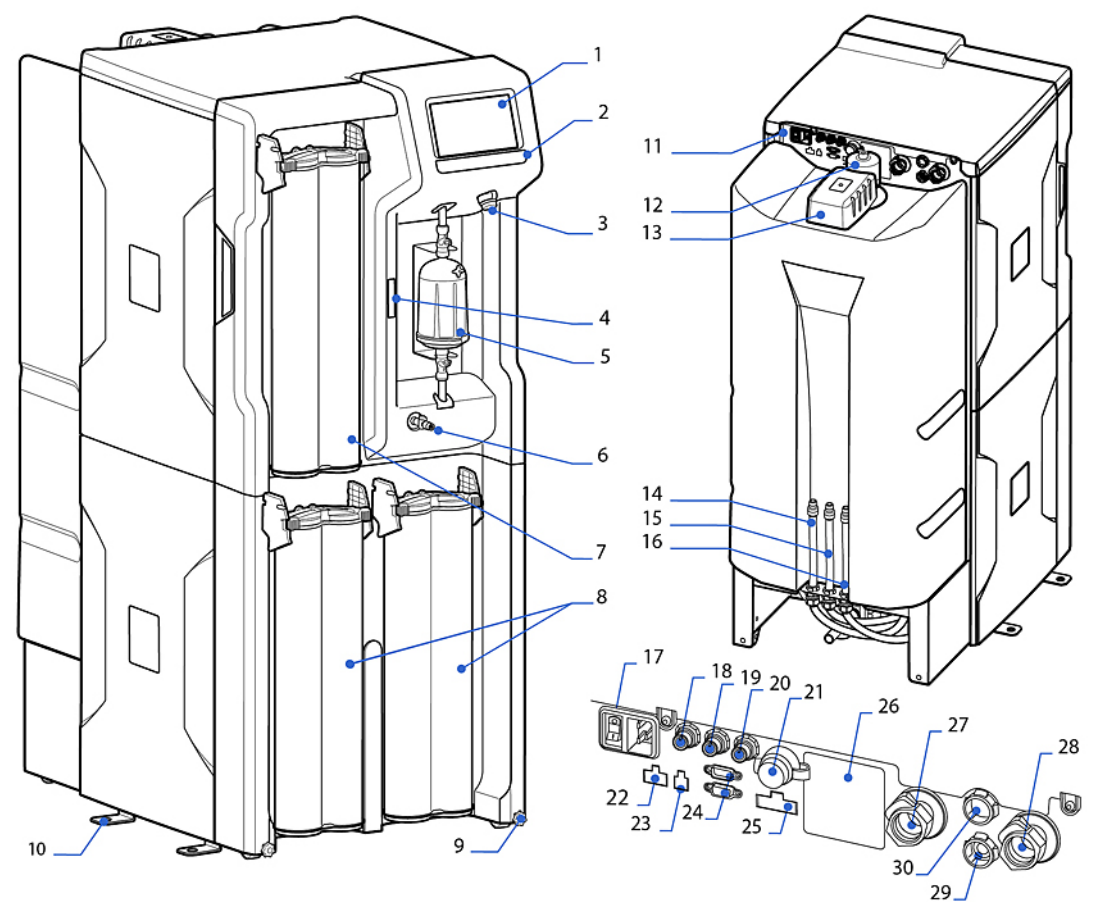

| 1. Display                                                | 16. Tank waste                                  |
|-----------------------------------------------------------|-------------------------------------------------|
| 2. System name                                            | 17. Power entry (Mains) & switch                |
| 3. USB port                                               | 18. Data output port                            |
| 4. Matrix code (containing system serial number and type) | 19. not used                                    |
| 5. Final filter                                           | 20. External solenoid valve port                |
| 6. Sampling valve                                         | 21. Ethernet port                               |
| 7. Q-Gard <sup>®</sup> pack                               | 22. External pretreatment port                  |
| 8. Progard <sup>®</sup> pack(s)                           | 23. Leak detector port                          |
| 9. Wheel locking nut                                      | 24. Tank monitoring port (Tank level, overflow) |
| 10. Securing bracket                                      | 25. Device control port (ASM, UV lamp)          |
| 11. Water system backpanel                                | 26. System type identification label            |
| 12. Tank Vent filter                                      | 27. Emergency bypass connector                  |
| 13. Automatic Sanitization Module (ASM)                   | 28. Inlet connector                             |
| 14. RO (Reverse Osmosis) waste                            | 29. Distribution loop IN connector              |
| 15. Elix <sup>®</sup> waste                               | 30. Distribution loop OUT connector             |

**Note:** The system covers can be cleaned or disinfected by using alcohol (Ethanol and Isopropanol).

# Using the System

## **Operating Principle**

A water system is intended to purify mains water and to automatically supply purified water to a clinical analyser.

- The water system purifies tap water using a Progard<sup>®</sup>Pack(s) and Reverse Osmosis followed by Elix<sup>®</sup> Technology. This process is called **Makeup** (I).
- The purified water is then stored in an integrated tank. This is referred to as **Storage** (II).
- The Makeup water is further purified using ion exchange (Q-Gard<sup>®</sup>), UV and a final filter (Opticap<sup>®</sup>) before being dispensed to an Analyzer. This process is called **Distribution** (III).

The Makeup and Distribution are two independent processes. When one of the processes is in standby, alarm stop or maintenance it will not stop the other process from working.

**Note:** The storage part of the system is passive. The volume of water in the Tank is a function of both the Makeup and Distribution processes.

#### Figure 1: Milli-Q<sup>®</sup> CLX 7080 Flow Schematic

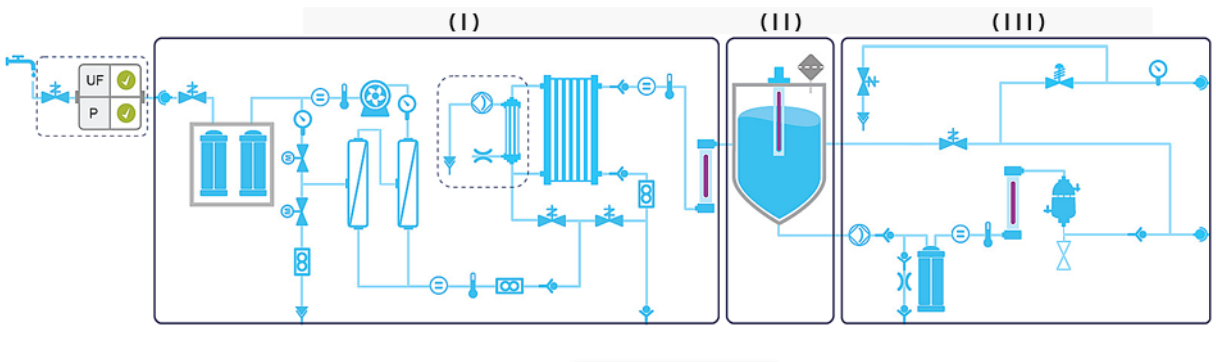

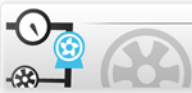

Use the Flow Schematic application

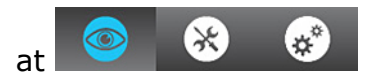

(Glance Workspace > Flow Schematic) to learn more about components.

Pressing on a component or a consumable item will bring up a **tool tip**.

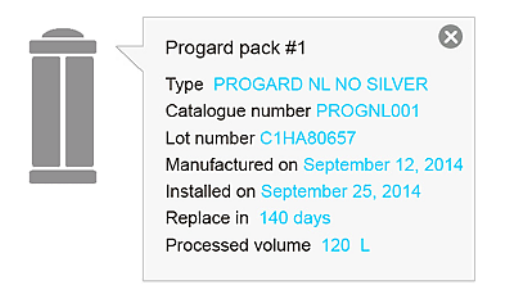

The tool tip gives the item name and related information.

## **System Display**

Tapping display button icons moves the display between screens and launches applications.

The **Overview** screen is the main screen and navigation to and from the **Workspace** screens containing the system applications is done using the display icon buttons on the bottom right of the screens.

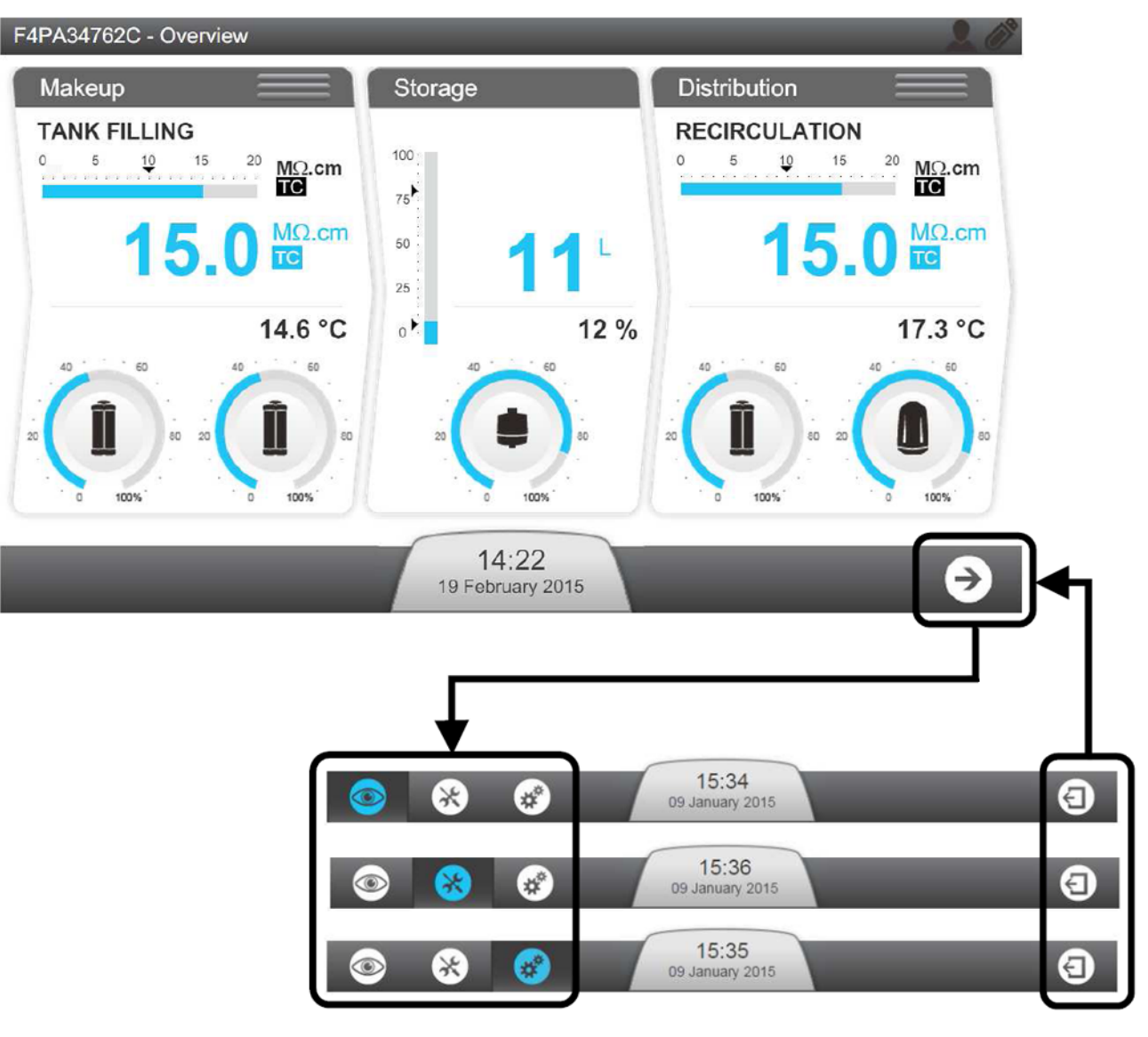

From **Overview** when tapping the arrow icon **Glance Workspace** is always the first screen opened.

However the return to **Overview** can be made from any of the three Workspace screens.

When the display is not being used a **screensaver** puts the display to sleep; the system continues to operate and the screensaver will show a screensaver picture:

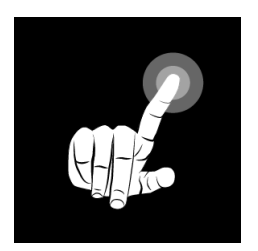

Tapping on the screen when the screensaver is active will wake the system and open the **Overview** screen.

## **Overview Screen**

The **Overview** screen is the default view on the system display. It is divided into 3 sections and each section represents one of the 3 parts of the water system.

Figure 2: Explanation of the Overview Screen

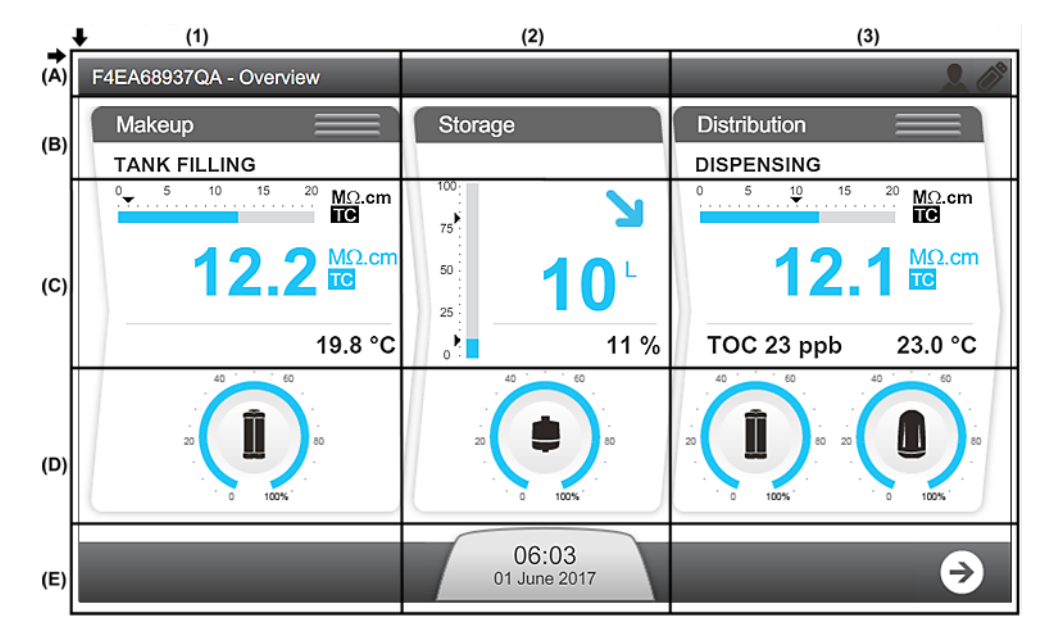

#### (A): Top banner - System Information

- A1: Screen Identifier Overview
- A3: 3G signal strength meter (visible if activated)
- A3: WiFi signal strength meter (visible if activated)

#### (B): Water System Process Identifier and Operating Mode

- B1: Makeup process is in TANK FILLING mode
- B3: Distribution process is in **DISPENSING** mode

(C): Measure Widgets (measure widgets are blue when the process is active or grey if it is not active)

C1: Measures from the Makeup process

| <sup>0</sup> 5 10 15 20 MΩ.cm           | 1 | Bar graph showing water quality in M $\Omega$ .cm @ 25°C and the alarm setpoint (black triangle).                    |
|-----------------------------------------|---|----------------------------------------------------------------------------------------------------|
| <b>2 1 0 . 3 IC</b><br><b>3</b> 23.7 °C | 2 | Displays Makeup water quality in a user defined unit. TC is displayed when Temperature Compensation (TC) mode is on. |
|                                         |   | If the water quality measured is under the setpoint, this value blinks between blue and red.                         |
|                                         | 3 | Displays Makeup water temperature in a user defined unit.                                                            |

### C2: Measures from the Storage process

| 0°° <b>7</b> 4<br>0°° 102∟2 | 1 | <ul> <li>Bar graph showing tank level in %.</li> <li>Top arrow indicates Tank Filling Restart setpoint</li> <li>Bottom arrow indicates TANK EMPTY alarm setpoint</li> </ul> |                                                              |                    |                     |                    |                     |  |
|-----------------------------|---|----------------------------------------------------------------------------------------------------|--------------------------------------------------------------|--------------------|---------------------|--------------------|---------------------|--|
| о <sup>8</sup> % (3)        | 2 | Displays v                                                                                                    | Displays volume of water in the Tank in a user defined unit. |                    |                     |                    |                     |  |
|                             | 3 | Displays tank level in %.                                                                                                    |                                                              |                    |                     |                    |                     |  |
|                             | 4 | Tank level status and trend information.                                                                                                    |                                                              |                    |                     |                    |                     |  |
|                             |   | No Alarm                                                                                                    | s or Alert                                                   | Tank Em            | oty Alarm           | Tank Lo<br>Ale     | w Level<br>ert      |  |
|                             |   | Tank is<br>Filling                                                                                                    | Tank is<br>Emptying                                          | Tank is<br>Filling | Tank is<br>Emptying | Tank is<br>Filling | Tank is<br>Emptying |  |
|                             |   | Γ                                                                                                    | 7                                                            | 7                  | Z                   | ~                  |                     |  |

### C3: Measures from the Distribution process

| 1 2 2 MΩ-cm       | 1 | Bar graph showing water quality in M $\Omega$ .cm @ 25°C and the alarm setpoint (black triangle).                                |
|-------------------|---|----------------------------------------------------------------------------------------------------|
| TOC 5 ppb 23.7 °C | 2 | Displays Distribution water quality in a user defined<br>unit. TC is displayed when Temperature Compensation<br>(TC) mode is on. |
|                   |   | If the water quality measured is under the setpoint, this value blinks between blue and red.                                     |
|                   | 3 | Displays TOC measurement (if TOC upgrade is installed).                                                                          |
|                   |   | Displays Distribution water temperature in a user defined unit.                                                                  |

### (D): Consumable Status

| Capacity remaining (%) | Consumable due for replacement<br>(Blinking) |
|------------------------|----------------------------------------------|
|                        |                                              |

D1:  $Progard^{\text{®}}$  status and gauge (Depending on system type, one or two  $Progard^{\text{®}}$  can be displayed)

- D2: Vent filter status and gauge
- D3: Q-Gard<sup>®</sup> and Opticap<sup>®</sup> status and gauge

#### (E): Notification and Navigation bar

E2: Notification button showing date and time. Colour changes depending on system status.

| No Alert(s) or Alarm(s)<br>Present | Alert(s) Present (Blinking) | Alarm(s) Present (Blinking) |  |
|------------------------------------|-----------------------------|-----------------------------|--|
| 10:37                              | 10:37                       | 10:37                       |  |
| Janurary 09, 2013                  | Janurary 09, 2013 ↔         | Janurary 09, 2013 ↔         |  |

E3: Navigation to Workspace screen button.

### Ready

Keeping the Makeup and Distribution processes in Ready means the system automatically changes software modes to refill the Tank and to supply the analyser when required.

The Makeup and Distribution Processes should always be left in Ready. If a process is not in a Ready mode the operating mode will display **STANDBY**.

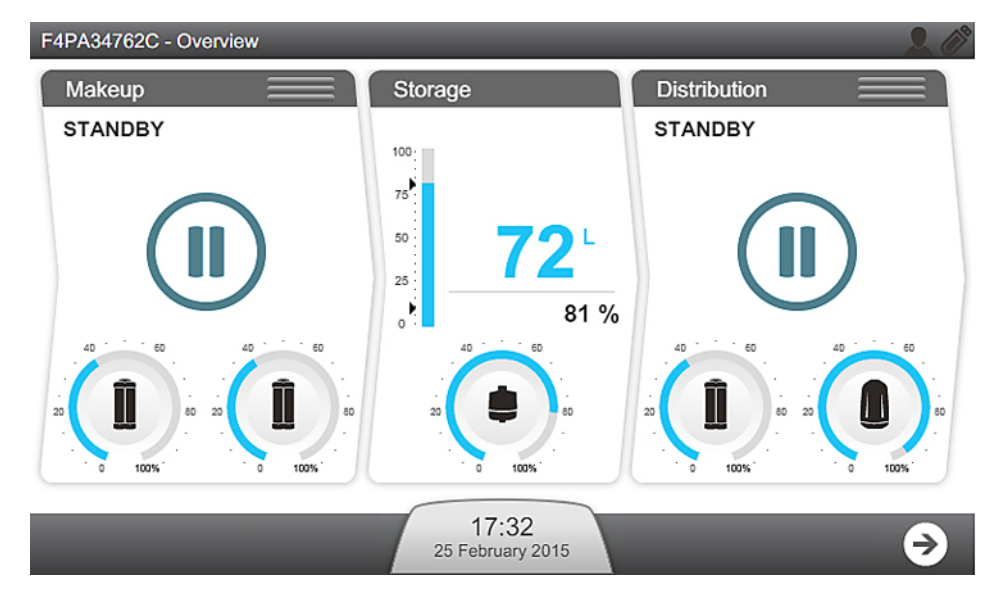

**Important:** Standby should only be used to stop the corresponding process in the event of a leak.

1. The Makeup and Distribution processes can be changed between **STANDBY** and the Ready modes using the three horizontal bars at the top of their respective window.

(I): Makeup; (II): Distribution

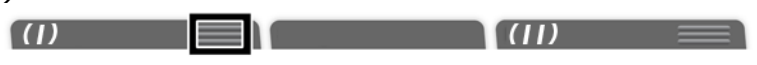

Press on the icon on the horizontal bar of the process that you wish to change.
 By clicking on the bar => Process mode switches:

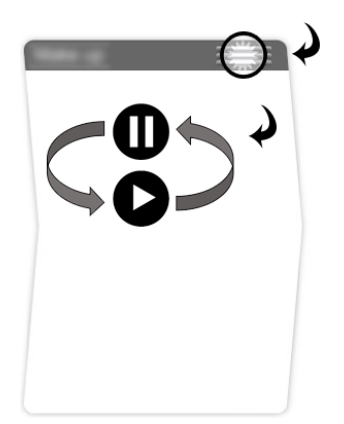

**3.** Confirm this action.

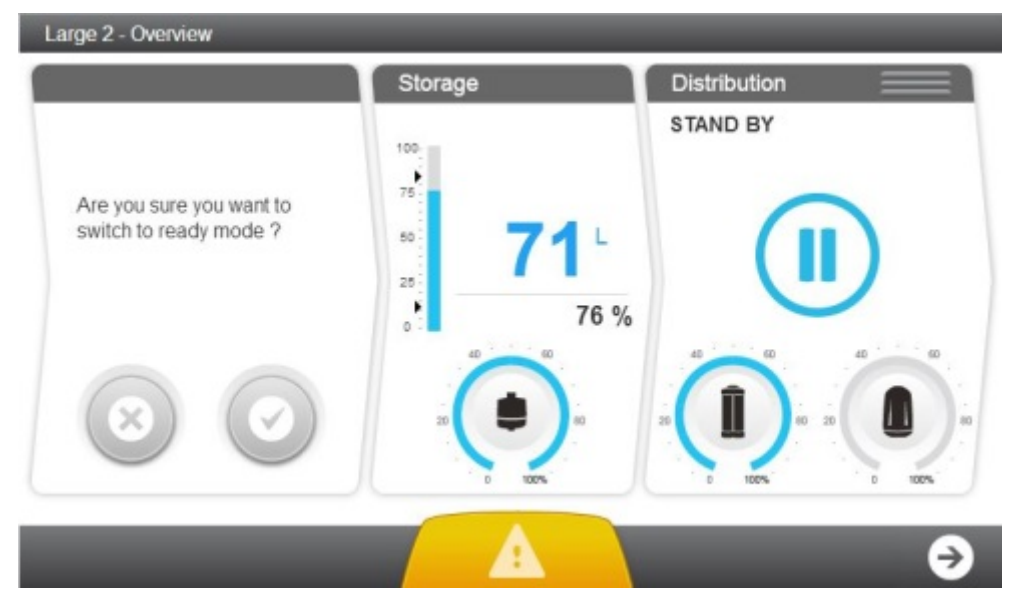

Once confirmed, the corresponding process enters "PLEASE WAIT"

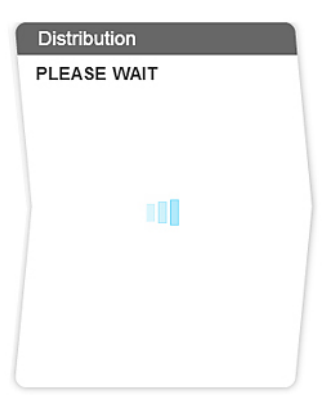

When both Makeup and Distribution processes are in Ready modes the filling of the tank and distribution of water to the analyser is automatic.

During "Ready" the system is typically in the following modes.

#### Makeup Process:

| BACKWASH FILTER<br>REGENERATION | The Makeup process is paused whilst the pretreatment regenerates.                                                        |
|---------------------------------|----------------------------------------------------------------------------------------------------|
| FLUSH                           | The Makeup process is flushing the RO.                                                                                   |
| RINSE                           | The Makeup process is rinsing the RO before sending water to the Tank.                                                   |
| TANK FILLING                    | The Makeup process is filling the Tank.                                                                                  |
| READY                           | The Makeup process is paused as the Tank is full.                                                                        |
| <b>Distribution Process:</b>    |                                                                                                    |
| DISPENSING                      | The Distribution process has detected that the analyzer needs water and is dispensing it to the analyzer.                |
| RECIRCULATION                   | The Distribution process is recirculating water but in some installations, the system can deliver water to the analyser. |
| READY                           | The Distribution process is paused as the analyzer does not need water.                                                  |

**Note:** When the system is powered on it returns to the modes it was previously in. For example if the system was in Makeup **TANK FILLING** then it returns in Makeup **TANK FILLING**; and in Distribution **RECIRCULATION** then it restarts in Distribution **RECIRCULATION**.

## **Alarms and Alerts**

Some Alarms stop the corresponding process in order to protect the system, acknowledgment of these Alarms resume the process if the cause of the alarm has been corrected. Alerts are triggered when a consumable maintenance is required or a non-critical event occurs, acknowledging these Alerts clear the message for 24 hours.

To acknowledge an alarm or alert.

**1.** Alarms and alerts are notified using the Notification button on the **Overview** screen.

| Alarm Present (Blinking) | Alert Present (Blinking) |
|--------------------------|--------------------------|
| 10:37                    | 10:37                    |
| Janurary 09, 2013 ↔      | Janurary (9, 2013) ↔     |

2. By pressing the Notification Button the Alarms and Alerts screen is opened.

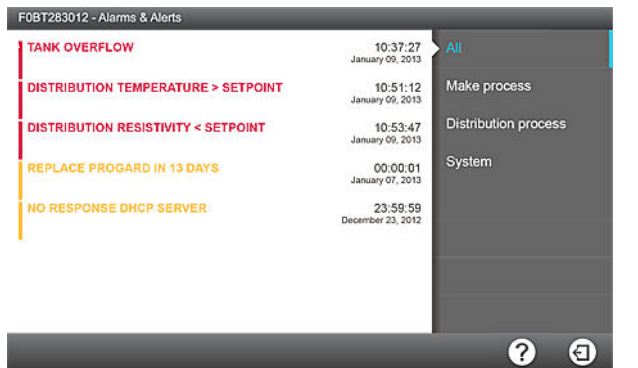

**3.** By clicking on a single event message a screen opens describing the alarm or alert and if required information on fixing it.

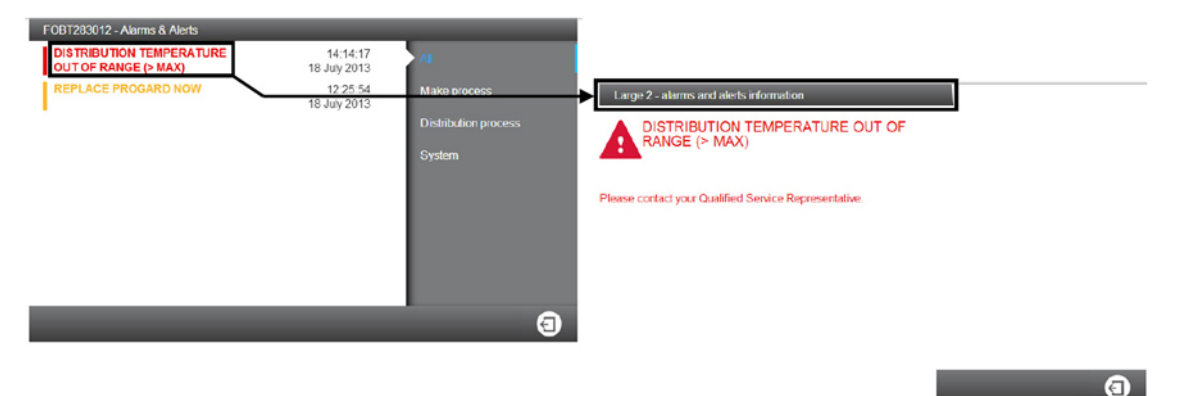

**4.** If the alarm requires acknowledgement a software wizard opens and guides you through the process.

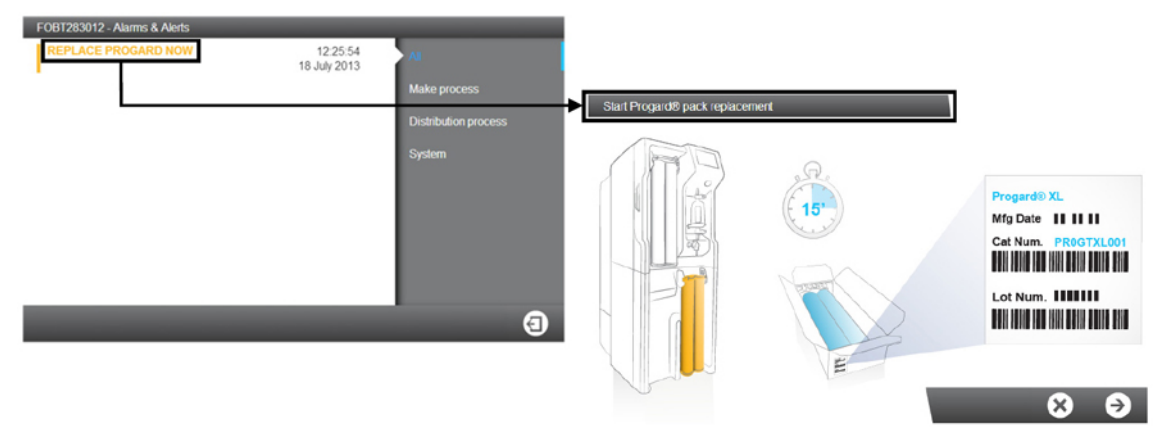

- Once alarms are acknowledged and the cause of the alarm has been fixed the process will return to Ready.
- If the Alert is triggered by a maintenance request, acknowledgement of the message clears it for 24 hours. The alert raises every day until the maintenance action is completed.

**Note:** A full list of Alarm and Alert messages can be found in the Appendix.

### Maintenance

Alerts are triggered when a Consumable Replacement, Cleaning or Sanitization is required.

Consumable Replacements, Cleanings and Sanitizations are undertaken using software wizards. The wizard for the action can be launched directly from the alert..

1. Alerts are notified using the Notification button on the **Overview** screen.

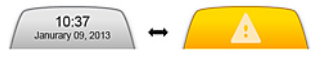

- 2. By pressing the Notification button the **Alarms and Alerts** screen is opened.
- **3.** By clicking on a Consumable Replacement, Cleaning or Sanitization message a software wizard is opened to guide you through the procedure.

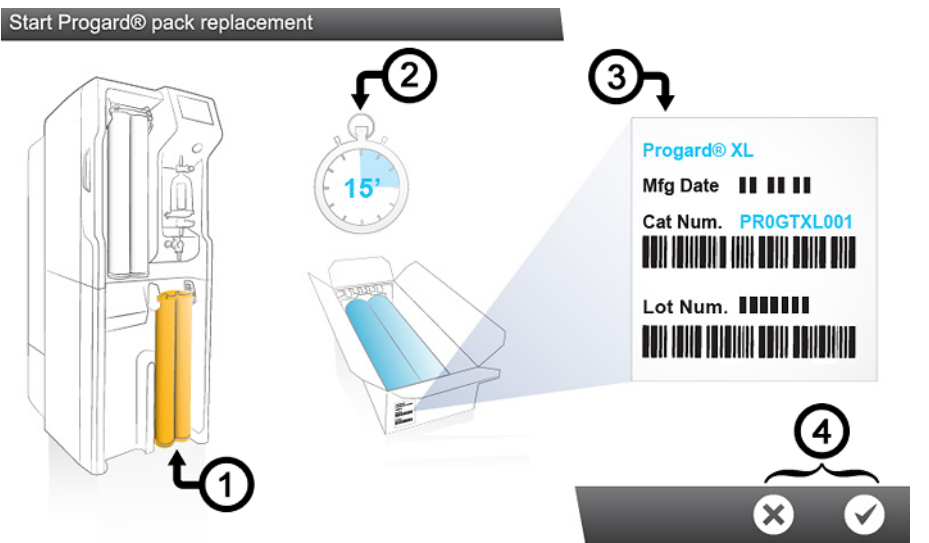

The software wizard shows:

- 1. The location
- 2. The duration (Estimated time)
- 3. The references needed
- **4.** You can decide to launch or cancel the software wizard (4).

Once the last step is completed the software wizard closes and the corresponding alert related to the maintenance action will disappear from the list of Alarms and Alerts.

Note: The maintenance wizards can be launched in a different way

The maintenance wizards can be launched using the **Consumables** application:

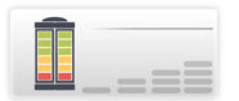

or the Sanitization & Cleaning application:

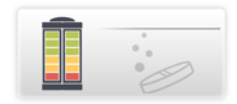

Applications at the Maintenance Workspace

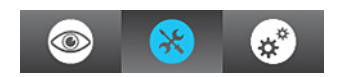

# Workspace Screens

There are three Workspace screens which list all available applications.

#### **Glance Workspace**

The **Glance Workspace** contains applications providing system information.

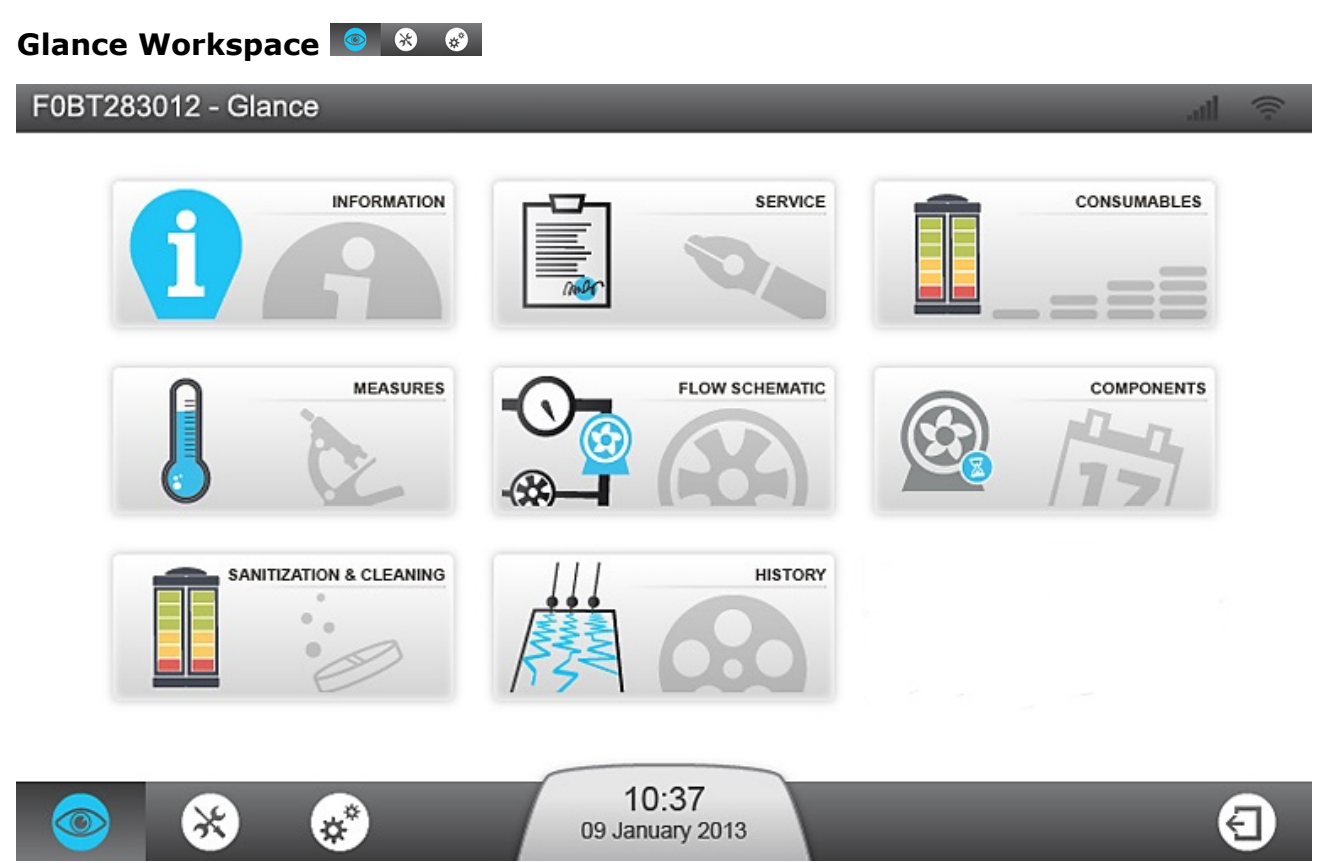

**Note:** When switching from an application back to the workspace screen, the last workspace screen selected will be opened.

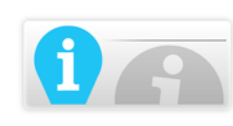

Information Application gives information about your system.

**Product Information:** Unique manufacturing identifier of your system. You may need to provide some or all of this information when contacting your Sales or Service representative.

**Software versions:** Your water system is made of several electronic boards using different software. You may need to provide some or all of this information to your Service representative in case of troubleshooting. Software and firmware board versions are listed there.

**Customer information:** Details such as your location and address information can be seen here.

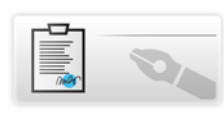

Service Application gives information related to Service.

**Key contacts:** Information about Millipore S.A.S key contacts is seen here (technical service representative or sales support contact information).

**Service information:** Information about your system's service agreements. It contains the installation details, and if applicable the contract name and the operational or preventive visit dates.

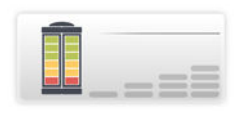

**Consumables Application** provides information related to your system's consumables.

**Progard<sup>®</sup> pack:** Lists the Progard<sup>®</sup> pack(s) details. The catalog number, installation date, processed volume and replacement date.

**RO cartridge:** Identifies your RO cartridge using type, lot and catalog number. The installation date can also be checked here.

**Vent filter:** Lists the tank vent filter type, lot and catalog numbers with the installation and replacement dates.

**Q-Gard<sup>®</sup> pack:** Lists the Q-Gard<sup>®</sup> pack details. The catalog number, installation date, processed volume and replacement date.

**Opticap**<sup>®</sup> **filter:** Lists your Opticap<sup>®</sup> filter details. The catalog number, installation date, processed volume and replacement date.

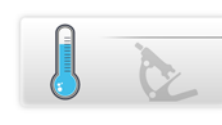

**Measures Application** gives information on the measurements from your system.

**Water quality measurements: Lo** provides information about each stage of the water purification process in the system.

- **Tap water:** Conductivity and temperature are monitored.
- **RO stage:** Conductivity, temperature and the permeate and rejection outputs are monitored.
- **ELIX** <sup>®</sup> **stage:** The Elix<sup>®</sup> product conductivity and temperature are monitored.
- **Distribution stage:** The distributed conductivity and temperature are monitored, and if applicable the TOC value is shown.

**Hydraulic measurements & actuator statuses:** Shows all hydraulic measurements and gives the status of each actuator.

- **Tap water:** The tap feed pressure and if applicable, the external solenoid valve status is displayed.
- **RO stage:** All parameters related to the RO stage are displayed. For example, the RO pressure, flowrate and recirculation and the different solenoid valve statuses.
- Elix <sup>®</sup> stage: The parameters related to the Elix<sup>®</sup> stage are displayed. The Elix<sup>®</sup> status, product flowrate and recovery. In this application the UV lamp and, if applicable the degasser vacuum pump statuses are monitored.
- **Distribution stage:** The tank level, ASM UV lamp, distribution pump status and the distribution pump pressure are displayed.

**Electrical measurements:** Shows electrical measurements.

Electrical values related to the different system stages are monitored within the application.

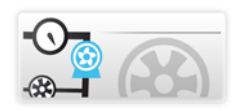

**Flow Schematic Application** shows an overview of your system with a realtime updated flow schematic.

All system actuators are shown on the flow schematic. All of the different measurements are displayed, the values displayed can be sorted by water quality

🔥 , hydraulic 🍳 or electrical measurement 📉 .

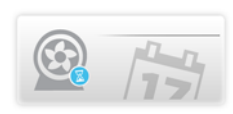

**Components Application** provides information about the major components of the system.

**Pumps:** Reverse Osmosis, Distribution and if applicable, Degasser pump details. The catalog number, installation and replacement date are displayed.

**UV lamps:** Makeup, Automatic Sanitization Module and Distribution UV Lamp details. the catalog number, installation and replacement date are displayed.

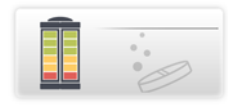

**Sanitization and Cleaning Application** shows information about the sanitization and cleaning that is typically performed on the system. When the <Due date> of a cleaning or sanitization nears, the system will display an alert.

**RO membrane CL<sub>2</sub> cleaning:** The last and next CL<sub>2</sub> cleaning to be performed are displayed.

**RO membrane pH cleaning:** The last and next pH cleaning to be performed are displayed.

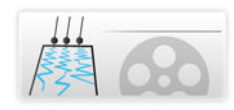

**History Application** provides historical information relating to your system. The System data can be filtered by date and the selected data can be exported in xml files.

**Daily measurements:** Historical daily system measurements and internal parameters can be viewed and retreived. These parameters represent an indicator of the system performance.

**Daily operations:**The system creates a daily journal that contains information about all operations performed on it. Typical values registered include the water volume processed and the number of working hours.

**Event record:**Event records like power on, power off, operating modes or the operations that trigger alarms or alerts can be viewed and retreived.

#### **Maintenance Workspace**

The **Maintenance Workspace** contains applications enabling maintenance and cleanings to be performed.

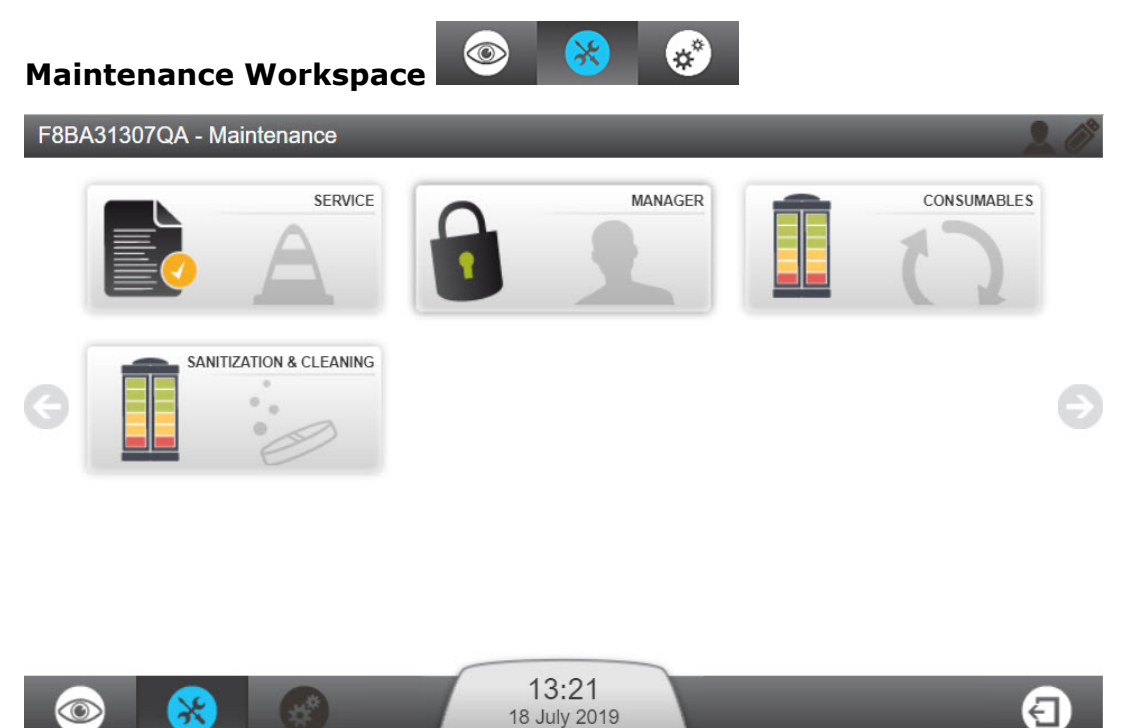

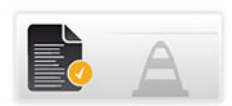

**Service Application** allows your qualified service representative to adjust and optimize system parameters dependent on usage and final application.

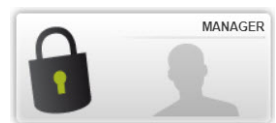

**Manager Application** allows access to the system Configuration Workspace.

**Note:** to use this feature, it needs to be activated by your qualified service representative. It is then accessed at any time via a password (provided by the service representative). Typically, the password is kept by a user nominated Manager. The password can be changed at any time.

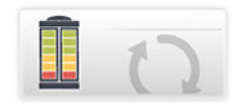

**Consumables Application** shows consumable status and allows consumable software wizards to be launched.

**Note:** You can visualize the same consumable status information in the **Glance Workspace** > **Consumables Application** but you cannot perform consumable replacement from there.

Consumables found in this application: Progard<sup>®</sup> pack(s), Vent filter, Q-Gard<sup>®</sup> pack, Opticap<sup>®</sup> final filter.

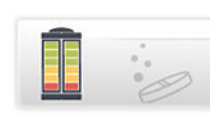

**Sanitization and Cleaning Application** allows cleaning software wizards to be launched.

The RO membrane cleaning wizard will guide you through the differents steps, indicate the cleaning time and what is required in order to perform RO membrane cleaning. During the first steps, until reagents are introduced into the system, you will be prompted by the wizard, to validate or cancel the RO membrane cleaning.

When opening this application, two dates related to cleanings are shown:

- The "Performed" date indicates the last time a cleaning was done,
- The "Due date" indicates when the next cleaning is due.

What do you need to perform an RO membrane CL2 cleaning ?

- For a system with one Progard<sup>®</sup> Pack: One RO Regeneration Tool
- For a system with two Progard<sup>®</sup> Packs: One RO Regeneration Tool and one RO Regeneration Plug/Tool
- 2 Chlorine tablets

**Note:** The RO membrane CL2 cleaning takes around 30 min.

What do you need to perform an RO membrane pH cleaning ?

- For a system with one Progard<sup>®</sup> Pack: One Regeneration Tool
- For a system with two Progard<sup>®</sup> Packs: One Regeneration Tool and one Regeneration Plug/Tool
- 1 to 3 Acid or Base pH reagent pouches depending on system type (1 for CLX 7040, 2 for CLX 7080, 3 for CLX 7120 & 7150)

**Note:** The RO membrane pH cleaning takes around 75 min.

Your Qualified Service representative has selected, based on your tapfeed water quality, the pH cleaning type that you will need to perform on your RO membranes and the pH cleaning frequency.

**Note:** These cleaning timers can be adjusted in collaboration with your qualified service representative.

#### **Configuration Workspace**

The **Configuration Workspace** contains applications allowing modification of some system parameters

#### **Configuration Workspace**

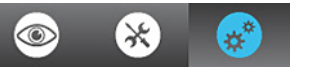

**Note:** The information shown in the configuration applications can be observed, changed and saved. Configuration applications can be accessed when manager access has been activated by a qualified service representative. It is accessed by the manager using a password. In the **Workspace Glance** applications similar information can be seen, but not changed.

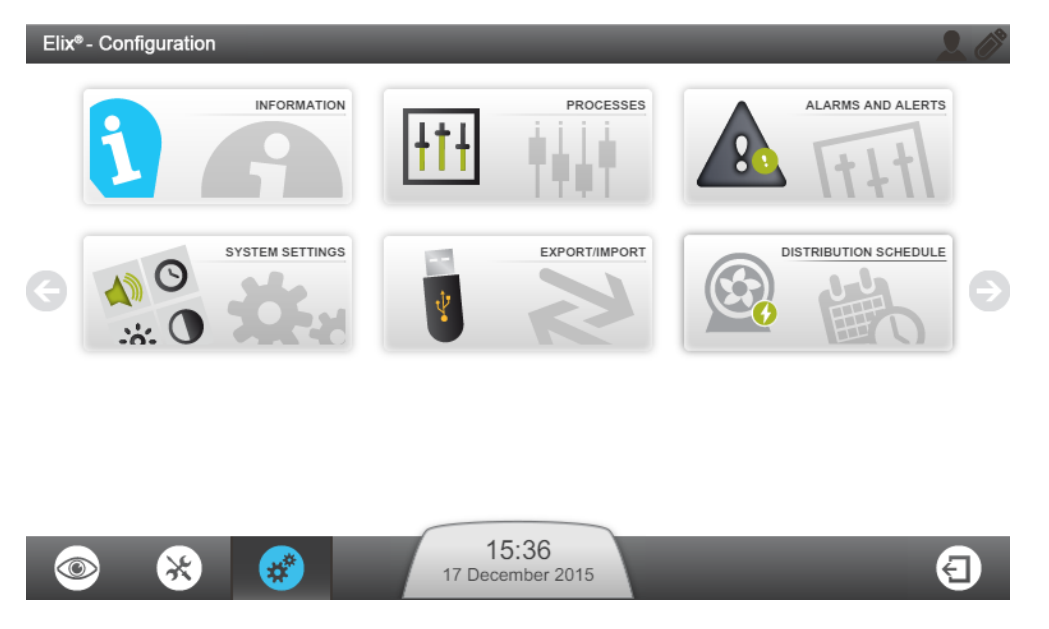

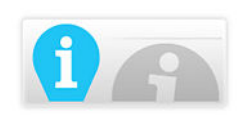

**Information Application** allows modification of system information.

**Product information:** Parameters from the manufacturer that uniquely identify the system cannot be changed but personalization of your system is possible by giving it a name, and a location for example.

**Company name:** Your Company name, address and contact information can be found and changed in this application.

**Key contact** (Add/Del/Mod): You can add, delete or modify your contacts phone number and email from this application. These key contacts can be viewed in the **Glance Workspace > Information Application** by any system user.

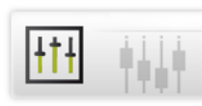

#### Processes Application

**Makeup process:** The Tank refill setpoint can be modified, the RO recovery setpoint can be decreased. The Tap feed pressure max. is given as information only.

**ASM scheduling:** If the option has been activated, ON time and cycle period can be adjusted based on the system daily usage. It is not recommended to disable the ASM UV lamp cycle.

**Distribution process:** Auto lab closed can be activated here. The auto lab closed must be activated to refresh the tank water if the system was not in tank filling for more than 3 days and the tank level is above the tank refill setpoint.

The "Auto recirculation duration" can be adjusted from 15 to 60 min per hour, and the Post recirculation from 30 to 60min per hour.

The "Tank flush setpoint" can be adjusted to the following range of value: 0-75%. The "Tank flush setpoint" must be below the "Tank refill setpoint". If not, the tank will be emptied but it will never be refilled.

**Options:** The water sensor (or leak detector) can be activated here.

**Measure outputs:** Two measures can be selected from the list of parameters, these parameters can be monitored by external devices.

Units: Set your desired units here.

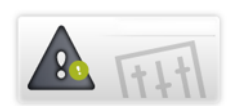

#### **Alarm and Alert Application**

**Alarm thresholds:** Thresholds corresponding to the main system parameters can be adjusted here. If a threshold has been crossed, the system will raise the corresponding alert or alarm.

**Example:** RO Low TDS setting can be activated in some particular tap feed water cases. If the tap feed water quality is too good, the RO membrane rejection performance maybe poor and based on the system RO recovery, the system could raise alarms related to the RO rejection, or tap feed conductivity. This parameter can be selected to suppress these alarms.

**External signals:** This option must be installed and activated by your service representative. Unlimited alerts or alarms can be selected from the list, these alarms can be reported to an external device.

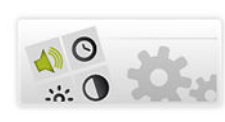

#### System Settings Application

LCD: Adjust the brightness of the display.

**Language:** Your system language has been set by your Qualified Service representative. However, the language can be changed using this application.

**Note:** Pay attention to the fact that with an unfamiliar language you may encounter some difficulties to return to your original language.

**Sound:** Sounds can be configured here.

Alarm and Alert sounds can be selected independently. You can also decide to activate Keyboard clicks.

Date & Time: The system date and time can be changed here.

Note: Seasonal changes to the time (i.e. Daylight Savings) are automatic.

**Network configuration:** The LAN communication can be configured here (fixed ip address or DHCP can be selected)

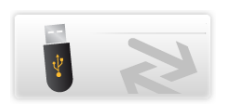

#### Export/Import Application

The system configuration file can be exported from this application. It is highly recommended to export the system configuration file and keep it as a backup in order to keep your complete settings.

The configuration file can be imported into the system if it corresponds to the same system from which it has been exported previously.

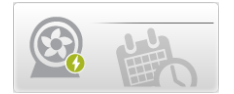

**Distribution Schedule Application** allows scheduling of recirculation of the distribution process.

**Behaviours:** 3 distribution modes - Auto-recirculation, Recirculation and Tank Flush - can be programmed for each day of the week.

Auto-recirculation is set by default. Start and end times of the distribution modes can be defined and added to the distribution schedule B.

**Copy schedule**: <sup>(III)</sup> the schedule defined for one day can be applied to other selected days of the week.

User Manual | Using the System | 37/53

# **Emergency Bypass**

### **Emergency Bypass Introduction**

An emergency bypass is available on your Milli-Q<sup>®</sup> CLX 7000 Series in order to allow production of purified water from your system when it is not operational.

This emergency bypass procedure can be used when your system has stopped due to an external power failure or cannot produce purified water due to an internal technical problem.

Use of the emergency bypass is temporary. It should only be used until the system can be made functional again.

#### When using the emergency bypass, it is required to:

- Move the Feedwater tubing on the system, and
- Install a new Q-Gard<sup>®</sup> pack.

By using the emergency bypass and with a new Q-Gard<sup>®</sup> pack, the system, can deliver 100 liters with a feedwater conductivity of 750  $\mu$ S/cm at a maximum flow rate of 2 lpm.

**Note:** During the time the Emergency Bypass is used, it is not possible to view the resistivity or temperature of the product water

### **Emergency Bypass Procedure**

The objective of the emergency procedure is to divert the tap feedwater from your system inlet port to the emergency bypass port. This will divert the feedwater flow directly through the newly installed Q-Gard<sup>®</sup> pack so the Analyzer can still request purified water from the system.

In normal operation the feedwater tubing is connected on the back of the system at the inlet port. You will have to divert it to the emergency bypass port.

#### **Items needed**

+ + ( (tubina)

#### **Procedure Overview**

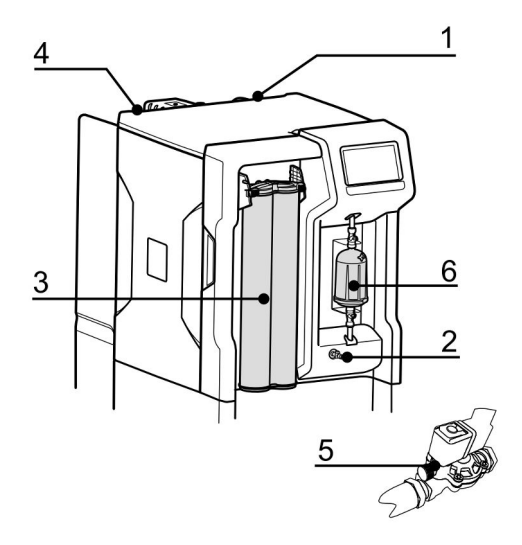

**1.** Power off the system.

- **2.** Release the pressure inside the system by opening the front valve. Close it once the pressure is released.
- **3.** Replace Q-Gard<sup>®</sup> pack with a new one.
- **4.** Connect the feed water tubing to the bypass connection on the left

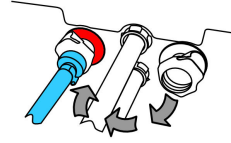

**5.** If an external solenoid valve is installed, open the feed water valve knob.

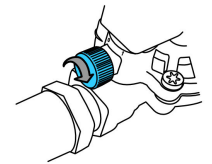

**6.** Open vent on Opticap to air purge the final filter. Close vent once water flows and no air remains in the filter.

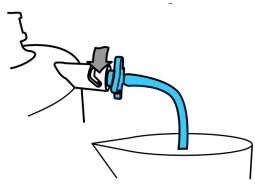

# **RO** Cleaning

#### Table 2: RO Cleaners

| <b>RO Cleaners</b>        | Conditioning                                                         | Recommended<br>usage                                                                                                    | Action                                                                                                    |
|---------------------------|----------------------------------------------------------------------|----------------------------------------------------------------------------------------------------|----------------------------------------------------------------------------------------------------|
| Chlorine (Cl2<br>tablets) | Delivered as a<br>tablet                                             | Use periodically<br>when prompt by the<br>system* every 84<br>days or as<br>recommended by<br>our service<br>representative.                                                                              | The regular use of a<br>chlorine tablet helps<br>to reduce biofilm<br>formation on the<br>surface of the RO<br>membrane.       |
| RO Acid Cleaner           | Delivered in a<br>pouch. The empty<br>pouch is removed<br>after use. | Use periodically<br>when prompt by the<br>system* or when<br>the RO % rejection<br>drops more than<br>5% and/or when<br>the RO permeate<br>flowrate drops more<br>than 10%, if due to<br>mineral scaling. | The use of RO Acid<br>Cleaner removes<br>some or most<br>mineral scale<br>buildup on the<br>surface of the RO<br>membranes.    |
| RO Base Cleaner           | Delivered in a<br>pouch. The empty<br>pouch is removed<br>after use. | Use periodically<br>when prompt by the<br>system* or when<br>the RO % rejection<br>drops more than<br>5% and/or when<br>the RO permeate<br>flowrate drops more<br>than 10%, if due to<br>organic fouling. | The use of RO Base<br>Cleaner removes<br>some or most<br>organic material<br>buildup on the<br>surface of the RO<br>membranes. |

(\*): RO cleaning alerts can be activated and timers adjusted based on feed water quality.

**Note:** Do not replace RO cleaners with other chemicals. The chemical concentration and form are not designed to fit with our cleaning program, and it may damage the RO membranes & water system.

# How to Change the Network Configuration

To change your Internet or Network configuration use the System Settings Application.

**Important:** The network configuration should only be changed from the system MMI. Do not attempt to change the settings remotely using the network.

1. Select the System Settings Application from the Configuration Workspace

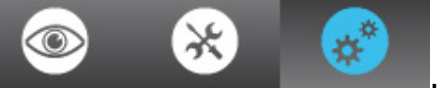

2. Select Network configuration.

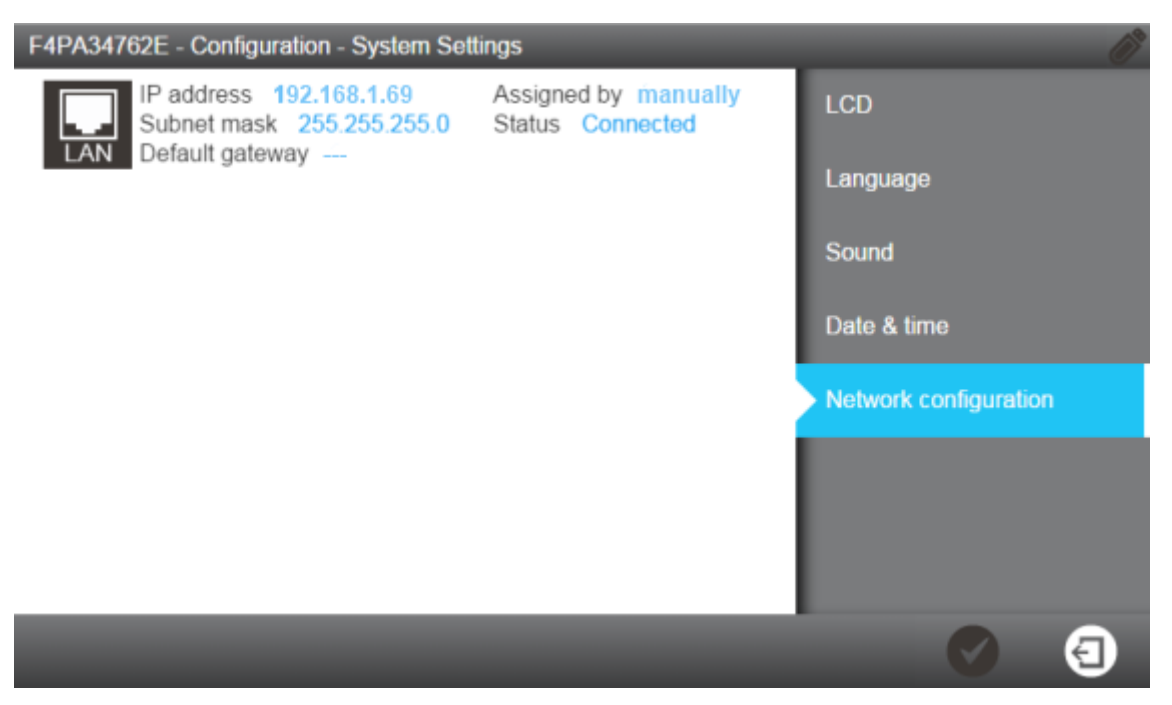

**Note:** This screen shows the default factory settings from the system LAN configuration.

**3.** Click on the LAN area of the screen to open the complete LAN configuration settings.

| Configure the LAN interface |                    |
|-----------------------------|--------------------|
| Obtain an IP address au     | tomatically (DHCP) |
| IP address                  |                    |
| XXX.XX.XX.XX                |                    |
| Subnet mask                 |                    |
| 255.255.255.0               |                    |
| Default gateway             |                    |
| 0.0.0.0                     |                    |
|                             |                    |
|                             |                    |

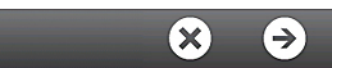

**4.** Enter the parameters corresponding to your configuration.

If you use DHCP mode, check the DHCP box. If using static mode you must complete the three fields:

- IP address
- Subnet mask, and
- Default gateway

using ip V4 format.

5. Validate your configuration by pressing the tick icon.

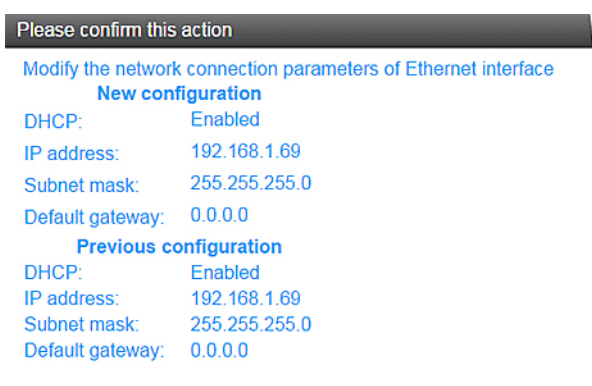

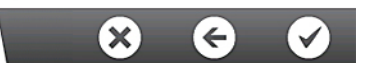

**6.** The Network configuration is changed and the display returns to the System Settings Application.

## How to Power and Power Off the water system

It is not recommended to shut down a running water system when operating (producing or dispensing water).

The water system has been designed to remain powered, this ensures the water quality in the system is maintained.

If you need to power off the water system for any reason, put the makeup and distribution processes into standby first and use the **Power Switch** to power off the water system.

Do not power off the system by removing the power cord from the **Power Outlet**.

Water system backpanel view: (1): Power switch; (2): Power Outlet

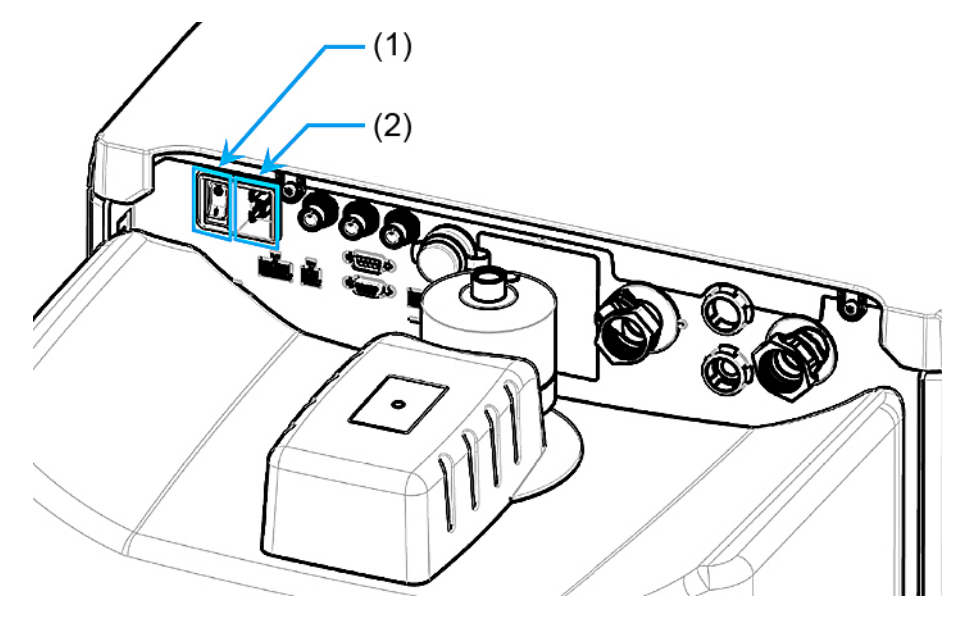

# **Ordering Information**

## **Consumable Catalog Numbers**

#### **Packs and Filters**

| Label                       | Catalog Number | Description                        |
|-----------------------------|----------------|------------------------------------|
| Progard <sup>®</sup> XL-S-C | PR0GTXLCS1     | Autoclean Qty 1                    |
| Progard <sup>®</sup> XL-S-C | PR0GTXLCS2     | Autoclean Qty 2                    |
| Progard <sup>®</sup> XL     | PR0GTXL001     | Qty 1 (US, Canada and Mexico only) |
| Progard <sup>®</sup> XL     | PR0GTXL002     | Qty 2 (US, Canada and Mexico only) |
| Progard <sup>®</sup> XL-S   | PR0GTXL0S1     | Silver Impregnated Carbon - Qty 1  |
| Progard <sup>®</sup> XL-S   | PR0GTXL0S2     | Silver Impregnated Carbon - Qty 2  |
| Q-Gard <sup>®</sup> XL-4    | QGARDTXL04     | Qty 1                              |
| Tank Vent Filter            | ТАNКМРКХС      | CO <sub>2</sub> trap, 0.45µm       |

#### Cleaners

| Label                  | Catalog Number | Description                       |
|------------------------|----------------|-----------------------------------|
| Chlorine               | ZWCL01F50      | $CL_2$ tablets - Qty. 50          |
| Chlorine – USA only    | 5874316024     | CL <sub>2</sub> tablets - Qty. 24 |
| Chlorine – Canada only | 5874316024C    | CL <sub>2</sub> tablets - Qty. 24 |
| RO Acid Cleaner        | ZWACID012      | Qty. 12                           |
| RO Base Cleaner        | ZWBASE012      | Qty. 12                           |

Qty 1 refers to 1 unit per box.

#### Saniclean paks (Required tools for cleanings)

| Label                     | Catalog<br>Number | Description                                                 |
|---------------------------|-------------------|-------------------------------------------------------------|
| RO Regeneration<br>Tool   | ZLXLCLPAK         | One RO cleaning pack is required for all of the RO cleaning |
| RO Regeneration plug/tool | ZLXLPLUGP         | Required also for systems with two Progard packs:           |

Milli-Q<sup>®</sup> CLX 7040HC, 7080HC, 7120, 7150

| Designation                       | Catalog Number | Description                                                                                                    |
|-----------------------------------|----------------|----------------------------------------------------------------------------------------------------|
| Water Sensor (Main)               | TANKLKXL1      | Water sensor to be connected on system                                                                                     |
| Water Sensor                      | TANKLK002      | Water sensor to be connected to<br>other water sensors (Up to 3<br>water sensors including the main<br>one can be chained) |
| External Valve                    | ZLXL00ESV      | External solenoid valve                                                                                                    |
| TOC Monitor                       | ZAFSL0T0C      | For Milli-Q <sup>®</sup> CLX 7000 systems                                                                                  |
| Degasser Kit                      | ZLXDEGK2       | For Milli-Q $^{\mbox{\tiny B}}$ CLX 7000 systems                                                                           |
| Plastic Sampling Valve            | ZF000PLSV      | 1/8" NPTM (Luer)                                                                                                    |
| Plastic Luer with Septum          | ZF000LCSV      | Quantity 5                                                                                                    |
| Sanitary Sampling Valve           | MXPESP18N      | 1/8" NPTM (316 Stainless Steel)                                                                                            |
| External Pretreatment Cable       | ZLXLPTCAB      | Communication cable                                                                                                    |
| Air Gap 2 inlets                  | AIRGAPXL2      | For tubing internal diameter<br>10mm                                                                                       |
| Flow switch for pretreatment unit | ZLXLPTFSW      | Flow drain switch for external pretreatment unit                                                                           |
| Alarm Report Cable                | ZLXLALCAB      | Reports x2 alarms and x2 4-20 mA measures                                                                                  |
| External Pressure Regulator       | ZLXL000PR      | Feed water pressure regulator<br>(0-25 bars)                                                                               |
| UF Pretreatment Unit              | ZUFPREUN0      | Ultrafiltration filter Unit 3/4"                                                                                           |
| UF Installation kit               | ZUFPREUN8      | Installation kit for the UF<br>Pretreatment Unit 3/4"                                                                      |
| 20m loop kit                      | ZLXL00P20      | Complete distribution kit 20m<br>loop                                                                                      |
| Loop point of delivery            | ZLXLP0D01      | Loop point of delivery - Inter T<br>Valve                                                                                  |

# **Accessory Catalog Numbers**

# System Catalog Numbers

| Z                    | Α          | F           | S         | *        | *     | *         | *                      | *       |
|----------------------|------------|-------------|-----------|----------|-------|-----------|------------------------|---------|
| Milli-Q <sup>®</sup> | CLX 7000   | ) Series Ic | lentifier | Voltage  | LC/HC | System    | Product F              | lowrate |
|                      | Voltage    |             | I         | LC/HC    | 9     | System Pi | roduct Flo<br>(L/H)    | owrate  |
| 5 = 2                | 230V 50/6  | 50 Hz       | 1 = Low   | Chlorine | (LC)  | 040 = Mi  | lli-Q <sup>®</sup> CLX | 7040    |
| 6 = 1                | 20 VAC -   | 60 Hz       | 2 = High  | Chlorine | (HC)  | 080 = Mi  | lli-Q <sup>®</sup> CLX | 7080    |
| 7 = 10               | 0 VAC - 50 | 0/60 Hz     |           |          |       | 120 = Mi  | lli-Q <sup>®</sup> CLX | 7120    |
|                      |            |             |           |          |       | 150 = Mi  | lli-Q <sup>®</sup> CLX | 7150    |

For example ZAFS**51040** is a 230V 50/60 Hz Milli-Q<sup>®</sup> CLX 7040 Low Chlorine System and ZAFS**72150** is a 100 V 50/60 Hz Milli-Q<sup>®</sup> CLX 7150 High Chlorine System.

# Appendix

# **Display Icon Description**

| Icon                   | Function                                          |
|------------------------|---------------------------------------------------|
| Θ                      | Exits the current application or wizard.          |
| G                      | Navigates back to the previous screen.            |
| €                      | Navigates forward to the next screen.             |
| $\boldsymbol{\otimes}$ | Cancels an action.                                |
| Ø                      | Confirms an action.                               |
| <b>E</b> 0             | Adds a new item to a list.                        |
|                        | Removes the selected item(s) from a list.         |
|                        | Modifies the selected item(s) of a list.          |
|                        | Opens the Glance Workspace.                       |
| *                      | Opens the Maintenance Workspace.                  |
| *                      | Opens the Configuration Workspace.                |
|                        | Shows water quality measurements.                 |
| Ŷ                      | Shows hydraulic parameters.                       |
| ×                      | Shows electrical parameters.                      |
|                        | Starts a software wizard.                         |
|                        | Opens a consumable override wizard.               |
| Q                      | Filters the data.                                 |
| Q                      | Exports the data.                                 |
|                        | Automatically fills a field with the system date. |

The system buttons used are virtual icons on the display and their **status** is determined by colour.

| Disabled.            |
|----------------------|
| Enabled.             |
| Pressed or selected. |

#### Peripherals and communication indicators:

On each of the MMI screens, on the top right, there are two icons to indicate the connection status, via Ethernet or the front side USB port.

As an example for the Overview screen:

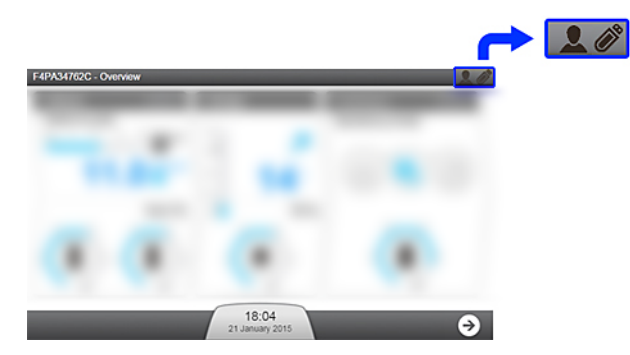

#### USB port (front side):

|   | No USB device detected on the system.                            |
|---|------------------------------------------------------------------|
| Ø | A USB device has been<br>inserted and detected by<br>the system. |

#### Ethernet connection status:

| 2                    | No effective network connection has been established.                                                                                                    |
|----------------------|----------------------------------------------------------------------------------------------------|
| 2                    | An Ethernet connection is active on the system. At this time, up to 3 different IP address can be connected to <b>view</b> the general operation of the System.                                                                                                    |
| <b>A</b> 10.150.65.3 | Via the Ethernet connection, someone is remotely using the<br><b>Maintenance</b> and/or <b>Configuration</b> applications on the System. The<br>IP address is shown. At this time, no one else can access the<br><b>Maintenance</b> and/or <b>Configuration</b> applications. To gain access at<br>this time via the Ethernet connection, ask the user having the remote<br>IP address to leave the <b>Maintenance</b> and/or <b>Configuration</b><br>applications. |
|                      | A user is using the MMI directly and is in the <b>Maintenance</b> and/or<br><b>Configuration</b> applications. At this time, no one else can access the<br><b>Maintenance</b> and/or <b>Configuration</b> applications. To gain access at<br>this time, via the Ethernet connection, ask the user (in front of the<br>system) to leave the <b>Maintenance</b> and/or <b>Configuration</b> applications.                                                             |

# System Modes in Ready

When the system is in Ready it automatically changes software mode when required. The different modes possible within the Makeup and Distribution processes are described below.

#### **Table 3: Makeup Ready Modes**

| Makeup Mode                     | Use                                                                                              |
|---------------------------------|--------------------------------------------------------------------------------------------------|
| INITIALIZATION                  | To check and reset components.                                                                   |
| READY                           | Pauses the Makeup process when the tank is full.                                                 |
| FLUSH                           | To periodically sweep away contaminants on the feedwater surface of the RO Membrane.             |
| RINSE                           | To prevent poor quality water reaching the ${\sf Elix}^{{ m I\! B}}$ Module before TANK FILLING. |
| TANK FILLING                    | To fill the Tank.                                                                                |
| AUTOTEST                        | Checks internal components.                                                                      |
| PROGARD FLUSH                   | To flush new Progard <sup>®</sup> Pack(s).                                                       |
| RO RINSE                        | To rinse new RO Membrane(s).                                                                     |
| CL <sub>2</sub> CLEANING        | To clean RO Membrane(s).                                                                         |
| pH CLEANING                     | To clean RO Membrane(s)                                                                          |
| REAGENT REMOVAL                 | To remove cleaning agents after CL <sub>2</sub> CLEANING or pH CLEANING.                         |
| SANITIZATION                    | To sanitize the system.                                                                          |
| ALARM STOP                      | Stops the Makeup process in the event of an Alarm Stop signal.                                   |
| BACKWASH FILTER<br>REGENERATION | Pauses the system whilst a backwash filter regenerates.                                          |

#### **Table 4: Distribution Ready Modes**

| Distribution Mode | Use                                                                        |
|-------------------|----------------------------------------------------------------------------|
| READY             | To pause the Distribution process when the anlyzer does not require water. |
| DISPENSING        | To dispense water to the analyzer.                                         |
| RECIRCULATION     | To maintain water quality after DISPENSING and periodically in READY.      |
| TANK FLUSH        | To maintain water quality when tank is full.                               |
| ALARM STOP        | To stop the Distribution process in the event of an alarm stop signal.     |
| Q-GARD FLUSH      | To flush a new Q-Gard <sup>®</sup> pack.                                   |
| OPTICAP FLUSH     | To flush a new Opticap <sup>®</sup> pack.                                  |
| SANITIZATION      | To sanitize the system.                                                    |
| TANK EMPTYING     | To empty the tank.                                                         |

### **Communication Ports & Software**

#### USB

The water system has a built-in USB port that offers the possibility to export the system data and/or history.

USB port is located just under the main display. This is a hot pluggable port that automatically detects a USB key when a compliant device is connected:

- USB 2.0 compliant,
- Type A,
- FAT16 / FAT32 under Windows<sup>®</sup> Operating System, and
- ext3 / ext4 under Linux Operating System.

#### Ethernet

The water system has a built-in Ethernet port that offers the possibility to connect to a TCP/IP network.

Up to three users can connect to the system at the same time but only one single user can access applications that modify system parameters (applications found in **Configuration Workspace** as an example).

You can access to the same applications and screen views on the remote display interface and the system's main display.

**Note:** When three users are connected, the system informs any new connection that the maximum number of opened sessions has been reached.

#### **Supported browsers**

When connected through Ethernet protocol, the display interface can be accessed remotely using the following internet web browser versions.

The remote display of the main display is compatible with the following browser versions:

#### Table 5: Internet Browser Compatibility

| Browser type                 | Recommended version |
|------------------------------|---------------------|
| Chrome <sup>®</sup> Software | 39.0.2171.71        |

#### System software

System software included in this product contains copyrighted software that is licensed under the GNU GPL.

Details of the legal notices relating the system software licence, claim, open source and components references can be found from the system MMI at **Glance / User Manual / Legal notices**.

You may obtain the complete Corresponding Source code from us for a period of three years after our last shipment of this product, by submitting a written request to your service representative.